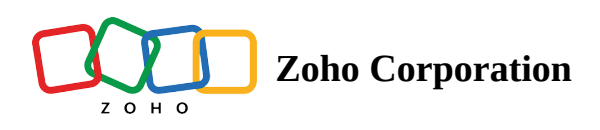

## How do I upgrade my plan in the latest pricing plan model?

- 1. Log in to Zoho Campaigns.
- 2. Click **Settings**, then select **Subscription**. You will be redirected to Zoho's <u>payments page</u>. From here, you can easily view all the products you have purchased from Zoho, and manage them on a single platform.
- 3. Select a model you prefer—either **Standard plan** or **Professional plan**.
- 4. Choose your plan from the list, then click **Upgrade**.
- 5. Check the plan's price, then review your order and make the payment. A summary of your plan and payment will be displayed.